1- Accedere ad Accesso Unitario:

### https://au.lepida.it/suaper-fe/#/AreaPersonale

| Regione Emilia Romagr | ia                                                        |                                                                                                    |      |                                        |  |
|-----------------------|-----------------------------------------------------------|----------------------------------------------------------------------------------------------------|------|----------------------------------------|--|
| accesso               | unitario                                                  |                                                                                                    |      | 0                                      |  |
|                       |                                                           | AVVISI AGLI UTENTI                                                                                                    | ×    | UNIONE EURO<br>Fondo europeo di svilup |  |
| News<br>VEDI TUTTE    | 29/04/2024<br>Ambulatorio o<br>medico o odor<br>Sanitarie | A seguito dell'aggiornamento della modulistica dell'edilizia produttiva e alla creazione del nuovo<br>menu <i>Edilizia produttiva (SUAP)</i> non è possibile completare la compilazione delle pratiche già in<br>fase di compilazione e procedere all'invio. Se all'utente che presenta la pratica compare il<br>seguente messaggio:<br>Attenzione: l'alberatura è cambiata e la pratica non può essere modificata<br>è necessario avviare la compilazione di una nuova pratica. Ci scusiamo per il disservizio e il |      |                                        |  |
| C<br>L'invio finale   | <b>ompila</b><br>e della pratica                          | disagio arrecato.                                                                                                    |      | )                                      |  |
|                       | autentica                                                 | azione<br>Accedi per visualizzare tut                                                                                                    | te l | e pratiche                             |  |
| Seleziona             | a il Comune                                               | •                                                                                                    |      |                                        |  |

2- Accedere all'applicazione tramite:SPID,CIE,CNS,eIDAS

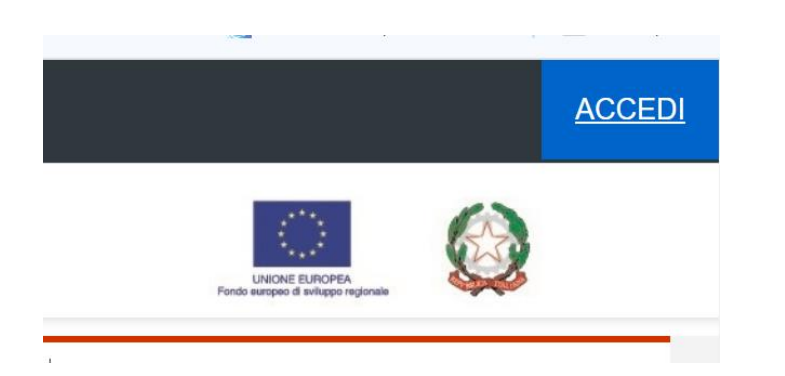

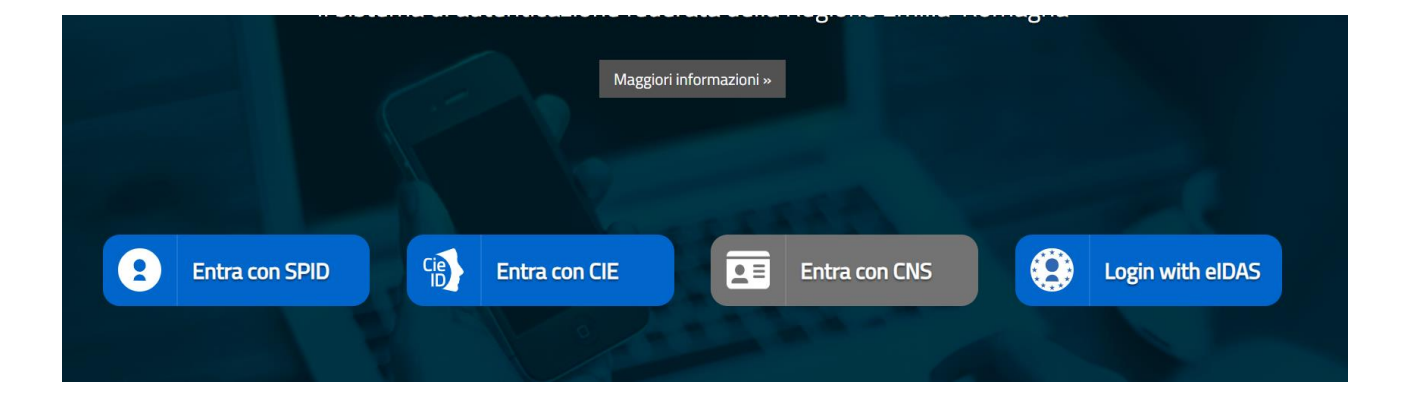

### 3 – Selezionare il Comune oggetto dell'intervento

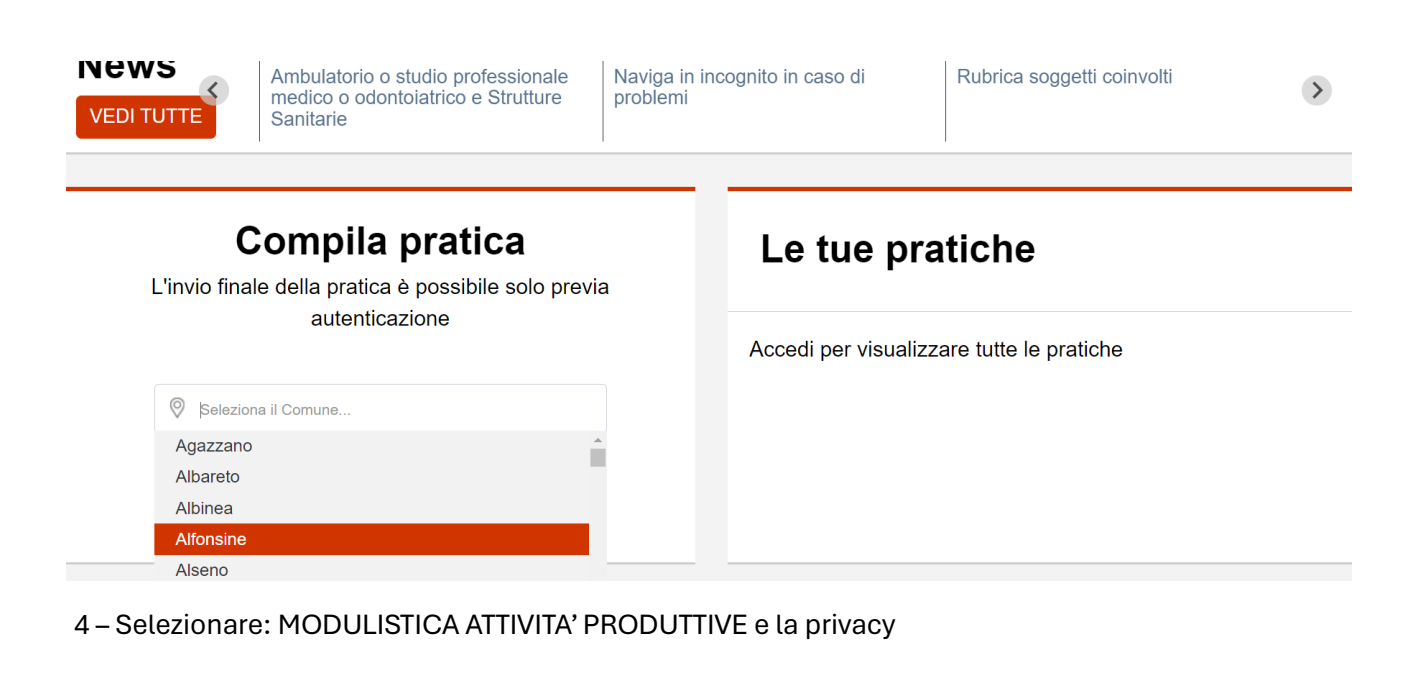

# SELEZIONA IL SETTORE RELATIVO ALLA PRATICA CHE DEVI INVIARE :

| ARPAE - MODIFICHE NON SOSTANZIALI                                       |   |
|-------------------------------------------------------------------------|---|
| EDILIZIA PRODUTTIVA (SUAP)                                              | ~ |
| EDILIZIA RESIDENZIALE (SUE)                                             | ~ |
| REGIONE EMILIA ROMAGNA                                                  | ~ |
| SUAP - MODULISTICA ATTIVITA' PRODUTTIVE                                 | ~ |
| Z Dichiaro di aver preso visione dell'informativa (Leggi l'informativa) |   |
| 5) Selezionare agricoltura, commercio                                   |   |

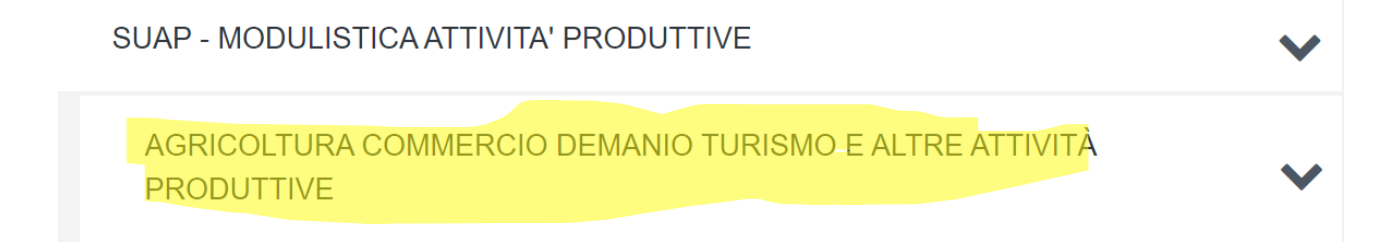

6) Selezionare strutture sanitarie e fleggare: **Comunicazione svolgimento di attività sanitaria in** studi medici e di altre professioni sanitarie non soggetti ad autorizzazione all'esercizio di attività sanitaria attivati successivamente al 20 dicembre 2023 o già operanti al 20 dicembre 2023

Strutture sanitarie

 $\checkmark$ 

 Comunicazione svolgimento di attività sanitaria in studi medici e di altre
professioni sanitarie non soggetti ad autorizzazione all'esercizio di attività sanitaria attivati successivamente al 20 dicembre 2023 o già operanti al 20 dicembre 2023

7) Selezionare l'intervento:

## SELEZIONA GLI INTERVENTI:

Seleziona per: Comunicazione svolgimento di attività sanitaria in studi medici e di altre professioni sanitarie non soggetti ad autorizzazione all'esercizio di attività sanitaria attivati successivamente al 20 dicembre 2023 o già operanti al 20 dicembre 2023

Comunicazione svolgimento di attività sanitaria in studi medici e di altre professioni sanitarie non soggetti ad autorizzazione all'esercizio di attività sanitaria attivati successivamente al 20 dicembre 2023, data di pubblicazione della dgr n. 1919/2023 nel bollettino ufficiale telematico della regione Emilia-Romagna, n. 355 (artt. 10 e 11, lr 22/2019) - Modulo 8

Comunicazione svolgimento di attività sanitaria in studi medici e di altre professioni sanitarie non soggetti ad autorizzazione all'esercizio di attività sanitaria già operanti al 20 dicembre 2023, data di pubblicazione della dgr n. 1919/2023 nel bollettino ufficiale telematico della regione Emilia-Romagna, n.355 (artt. 10, 11 e 23 lr 22/2019) - Modulo 8bis

8 – Creare la cartella, mettendo il nome che si preferisce

|          |          |                      | Pratica n. <b>202405141037</b> | '-3181357 in stato bozza            |
|----------|----------|----------------------|--------------------------------|-------------------------------------|
| Creare u | na nuova | a cartella, oppure s | selezionare una cartella già e | sistente in cui inserire la pratica |
| CREA N   | NUOVA CA | RTELLA               |                                |                                     |
|          |          |                      |                                |                                     |
|          | ←        | INDIETRO             | SALVA E PROCEDI                | $  \rightarrow$                     |
|          |          |                      |                                |                                     |

9- Inserire l'anagrafica (si consiglia di salvarla in rubrica) e stampare se si desidera il modulo in bianco come fac- simile

| Seleziona II<br>comune                   | 2 Cosa vuoi<br>richiedere    | 3 Scegli le<br>condizioni | 4 Cartella<br>e Ruoli                         | 5 Compila la pratica | 6 Riepilogo<br>pratica          |
|------------------------------------------|------------------------------|---------------------------|-----------------------------------------------|----------------------|---------------------------------|
| 5.1 ANAGRAFICA                           | 5.2 OGGE                     | гто                       | 5.3 DICHIARAZIONI                             | 5.4 ALLEGATI         | 5.5 PAGAMENTI                   |
|                                          |                              | Pratica n.202405141037-3  | Pratica n 202405141037-3181357 in stato bozza |                      |                                 |
| SCARICA MODULO IN BIANC                  | ю                            |                           |                                               |                      |                                 |
| ✓ RICHIEDENTE 1                          |                              |                           |                                               |                      | A DA RUBRICA 🔳 SALVA IN RUBRICA |
| Il sottoscritto (colui che firma digital | mente e inoltra la pratica): |                           |                                               |                      |                                 |
| Nome *                                   |                              |                           |                                               |                      |                                 |
| caterina                                 |                              |                           |                                               |                      |                                 |
| Cognome *                                |                              |                           |                                               |                      |                                 |
| benni                                    |                              |                           |                                               |                      |                                 |
| Sesso *                                  |                              |                           |                                               |                      |                                 |
|                                          |                              |                           |                                               |                      | ·                               |

### 10) Inserire oggetto della pratica (molto breve)

| Seleziona il<br>comune | 2 <sup>Cr</sup> | osa vuoi<br>chiedere | 3           | Scegli le<br>condizioni | 4 Cart<br>e Ru               |
|------------------------|-----------------|----------------------|-------------|-------------------------|------------------------------|
| 5.1 ANAGRAFICA         |                 | 5.2 OGGE             | тто         |                         | 5.3 DICHIARAZIONI            |
|                        |                 |                      | Pratica n.E | 3NNCRN74C55A            | 944E-202405141037-3181357 in |

# Oggetto della pratica

#### Normative di riferin

Descrizione sintetica

|                                                         |                        |  | 1       |
|---------------------------------------------------------|------------------------|--|---------|
| Caratteri rimanenti: 160                                |                        |  | <u></u> |
|                                                         |                        |  |         |
|                                                         |                        |  |         |
| I sottoscritto, presenta ai sensi delle specifiche porn | native di riferimento: |  |         |

#### domanda / SCIA / comunicazione

- Comunicazione svolgimento di attività sanitaria in studi medici e di altre professioni sanitarie non soggetti ad autorizzazione all'esercizio di attività sanitaria attivati successivamente al 20 dicembre 2023, data di pubblicazione della dgr n. 1919/2023 nel bollettino ufficiale telematico della regione Emilia-Romagna, n. 355 (artt. 10 e 11, lr 22/2019) - Modulo 8

#### Indirizzato a:

Agazzano

## 11) Compilare la pratica

| 📉 accesso unitario                                                                                                    |                                                                                                    |                                            |                                                                            | Constant and the second and the second and the seco | 0                                                                       |
|----------------------------------------------------------------------------------------------------|----------------------------------------------------------------------------------------------------|--------------------------------------------|----------------------------------------------------------------------------|----------------------------------------------------------------------------------------------------|-------------------------------------------------------------------------|
| 1 Stectora i comune                                                                                                    | 2 Cosa wol                                                                                                    | 3 Scept le                                 | 4 Cartela<br>e Rudi                                                        | 5 Complets<br>pratice                                                                                                    | 6 Peralago                                                              |
| 5.1 ANAGRAFICA                                                                                                    | 6.2 0                                                                                                    | OGETTO                                     | 6.3 DICHARAZIONI                                                           | 5.4 ALLEGATI                                                                                                    | 5.5 PAGAMENTI                                                           |
|                                                                                                    |                                                                                                    |                                            | Pratica n. BNNCRN74C554344E-202405141037-3181367 in state bozza            |                                                                                                    |                                                                         |
| Il sottosoritto dichiara                                                                                                    |                                                                                                    |                                            |                                                                            |                                                                                                    |                                                                         |
| COMUNICAZIONE SVOLGIMENTO DI ATTIVITÀ SANI                                                                                                    | TARIA IN STUDI MEDICI E DI ALTRE PROFESSIONI SANITARIE NON SOG                                                                | GETTI AD AUTORIZZAZIONE ALL'ESERCIZIO DI A | ATTIVITÀ SANITARIA ATTIVATI SUCCESSIVAMENTE AL 20 DICEMBRE 2023, DATA DI P | JBBLICAZIONE DELLA DGR n. 1919/2023 NEL BOLLETTINO UFFICIALE TELEI                                                                                                    | MATICO DELLA REGIONE EMILIA-ROMAGNA, n. 355 (antl. 10 e 11, LR 22/2019) |
|                                                                                                    |                                                                                                    |                                            |                                                                            |                                                                                                    | MPORTA                                                                  |
|                                                                                                    |                                                                                                    |                                            |                                                                            |                                                                                                    |                                                                         |
| l'apertura di:                                                                                                    |                                                                                                    |                                            |                                                                            |                                                                                                    | •                                                                       |
| Studio Professionale Marlino *                                                                                                    |                                                                                                    |                                            |                                                                            |                                                                                                    | Ĭ                                                                       |
|                                                                                                    |                                                                                                    |                                            |                                                                            |                                                                                                    |                                                                         |
| Studio Professionale esercente la Professione Sant                                                                                                    | aria; *                                                                                                    |                                            |                                                                            |                                                                                                    |                                                                         |
| successivamente al 20 dicembre 2023, data di pubblicat                                                                                                    | cone della DGR 1919/23 nel Bollettino Ufficiale Telematico della Regione Emilia-Ro                                            | magna, n. 355                              |                                                                            |                                                                                                    |                                                                         |
| denominato "                                                                                                    |                                                                                                    |                                            |                                                                            |                                                                                                    |                                                                         |
| all had                                                                                                    |                                                                                                    |                                            |                                                                            |                                                                                                    |                                                                         |
| 500 8                                                                                                    |                                                                                                    | via.                                       |                                                                            |                                                                                                    |                                                                         |
| telefono *                                                                                                    |                                                                                                    | e mai*                                     |                                                                            | PEC.                                                                                                    |                                                                         |
|                                                                                                    |                                                                                                    |                                            |                                                                            |                                                                                                    |                                                                         |
| CFIPNA studio *                                                                                                    |                                                                                                    |                                            |                                                                            |                                                                                                    |                                                                         |
|                                                                                                    |                                                                                                    |                                            |                                                                            |                                                                                                    |                                                                         |
|                                                                                                    |                                                                                                    |                                            |                                                                            |                                                                                                    |                                                                         |
| Agjurgi                                                                                                    |                                                                                                    |                                            |                                                                            |                                                                                                    |                                                                         |
|                                                                                                    |                                                                                                    |                                            |                                                                            |                                                                                                    | EMPORTA O                                                               |
| NOTA                                                                                                    |                                                                                                    |                                            |                                                                            |                                                                                                    |                                                                         |
| Nationes in out at theth distillation associatio, in Comunications doors estimated in<br>National diputations, in Comunications show assess presentate decimators de | ad rechtent per oppurte die professionisti ensociali et essere schwerffin de lufti.<br>opsfennierist sonitiventi i publikale. |                                            |                                                                            |                                                                                                    |                                                                         |
|                                                                                                    |                                                                                                    |                                            |                                                                            |                                                                                                    |                                                                         |
|                                                                                                    |                                                                                                    |                                            |                                                                            |                                                                                                    |                                                                         |
| L'exercerce del resulate tiple di riudo *                                                                                                    |                                                                                                    |                                            |                                                                            |                                                                                                    | •                                                                       |

# 12) Inserire gli allegati

| Da questa pagina potrai caricare tutti gli allegati richiesti e aggiungerne di nuovi. Alcuni allegati possono essere obbligatori e per altri può essere richiesta la firma digitale.<br>ATTENZIONE: Le uniche estensioni accettate sono: .pdf,.pdf.p7m,.xml,xml.p7m,.dwf,.dwf,p7m,.svg,.svg.p7m,.jpg,.jpg.p7m,.pdf.p7m,p7m,p7m,p7m,p7m.<br>Se inserisci allegati con firma autografa, devi allegare anche la fotocopia di un documento di identità di colui che ha firmato l'allegato.<br>Nota bene: non puoi inserire due allegati con lo stesso nome. Utteriori informazioni |                                                                                                    |         |                            |                 |         |  |  |  |
|----------------------------------------------------------------------------------------------------|----------------------------------------------------------------------------------------------------|---------|----------------------------|-----------------|---------|--|--|--|
| AGGIUNGI ALLEGATO<br>Dimensione file caricati 0,00 KB su 36000 KB consentiti<br>*massima dimensione per singolo file 36000 KB                                                                                                    | SCARICA ANTEPRIMA PRATICA (PDF)<br>Attenzione: l'anteprima scaricata<br>NON è valida ai fini dell'invio<br>della pratica all'Ente |         |                            |                 |         |  |  |  |
| ALLEGATO                                                                                                    | OBBLIGATORIO                                                                                                    | FIRMATO | SCARICA ISTRUZIONI/MODELLO | CARICA ALLEGATO |         |  |  |  |
| Pianta planimetria                                                                                                    | SI                                                                                                    | NO      | *                          |                 | 🗁 Cerca |  |  |  |
| Piano/procedure con gli obiettivi relativi alla prevenzione e controllo delle infezioni, se previsto                                                                                                    | SI                                                                                                    | NO      |                            |                 | 🗁 Cerca |  |  |  |
| Titoli di studio in copia                                                                                                    | SI                                                                                                    | NO      |                            |                 | Cerca   |  |  |  |

## 13) Scarica, firma digitalmente e invia

| a sezione 6.1 RIEPILOGO visualiz<br>rima dell'invio). Ulteriori informaz | za la pratica compilata in ogni s<br>ioni | sua parte; dalla se | Pratica n.BNNCRN74C55A944E-202405                                                            | oncludere la procedura<br>141037-3181357 in s | con l'invio dell<br>stato bozza | a pratica allo sportello competente del Comune (controlla con attenzione il PDF della pratica |
|--------------------------------------------------------------------------|-------------------------------------------|---------------------|----------------------------------------------------------------------------------------------|-----------------------------------------------|---------------------------------|-----------------------------------------------------------------------------------------------|
|                                                                          |                                           |                     |                                                                                              |                                               |                                 |                                                                                               |
| 6.1 RIEPILOGO                                                            |                                           |                     |                                                                                              | 6.2 INVIA PRA                                 | TICA                            |                                                                                               |
| ALLEGATO                                                                 | OBBLIGATORIO                              | FIRMA               | DESCRIZIONE                                                                                  |                                               |                                 | CARICA PDF FIRMATO                                                                            |
| Modello unico                                                            | SI                                        | SI                  | Scarica il file pdf della pratica dal<br>verifica che sia corretto, firmalo di<br>ricaricalo | l'icona a fianco,<br>igitalmente e poi        | *                               | Cerca                                                                                         |
|                                                                          |                                           |                     |                                                                                              |                                               |                                 | INVIA PRATICA                                                                                 |